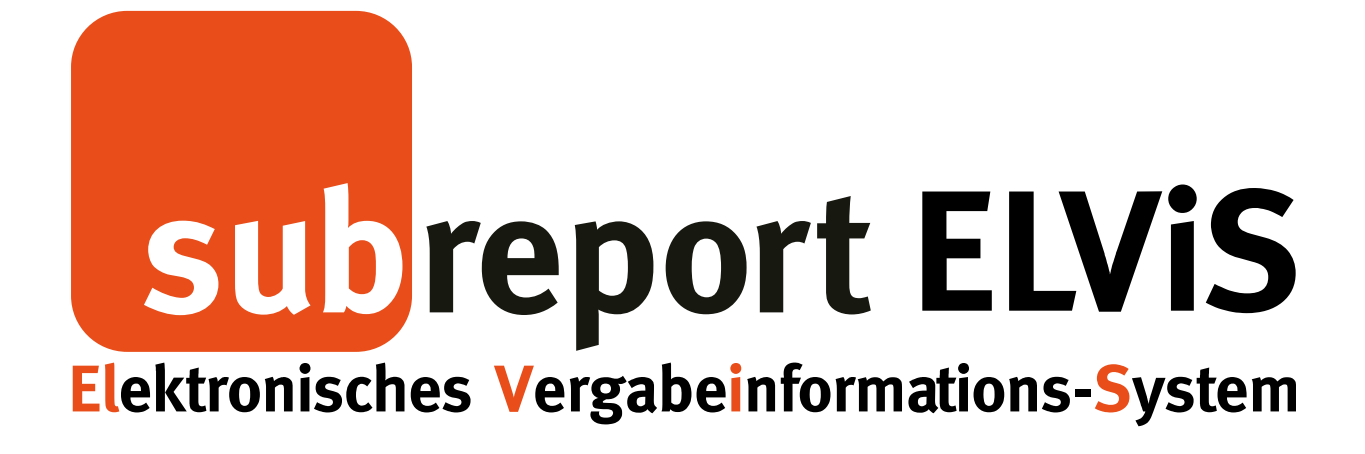

# Bedienungsanleitung für Unternehmen Rolle: Bewerber

| - Login                          | S. | 2 |
|----------------------------------|----|---|
| - Informationsschreiben erhalten | S. | 4 |
| - Absageschreiben erhalten       | S. | 6 |
| - Auftragsschreiben erhalten     | S. | 8 |

Bedienungsanleitung subreport ELViS für Bewerber -

Informations-, Absage- und Angebotsschreiben erhalten

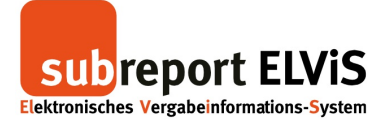

#### Login

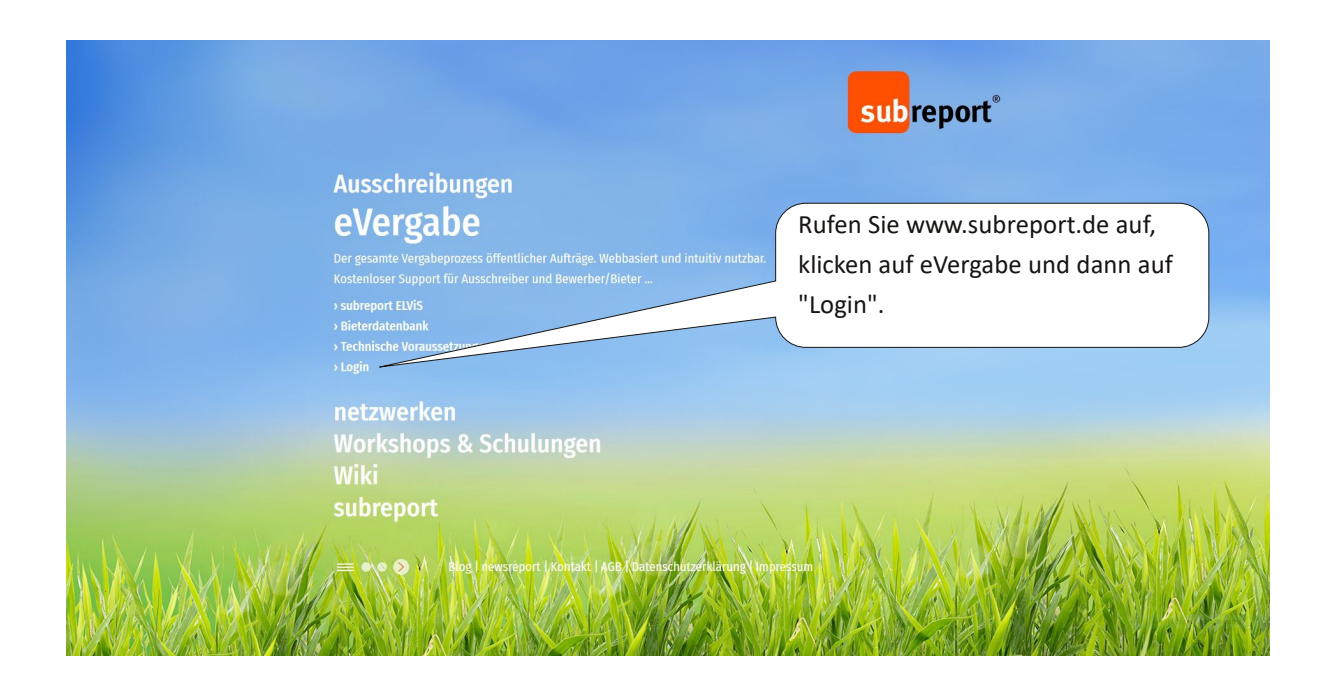

|                                                                                                    |                                                                                                   |       | subreport <sup>°</sup>                                                    |
|----------------------------------------------------------------------------------------------------|---------------------------------------------------------------------------------------------------|-------|---------------------------------------------------------------------------|
| Ausschreibung<br>eVergabe<br>Der gesamte Vergabeprozess<br>Kostenloser Support für Auss<br>> subreport EU/IS<br>> Bieterdatenbank<br>> Technische Voraussetzunger<br>> Login | Login subreport ELViS<br>Benutzername*<br>Passwort*<br>Deutsch                                    | ×     | Geben Sie Kennung und<br>Passwort ein und melden<br>sich über "Login" an. |
| netzwerken<br>Workshops & S<br>Wiki<br>subreport                                                                                                    | > zur Registrierung<br>> Passwort vergessen?<br>AGB   Datenschutzerklärung   Auftragsverarbeitung | -     |                                                                           |
| Alog I news                                                                                                    | eport i Kontakt i AGB i Oatenschutzfritärung ( impr                                               | essum |                                                                           |

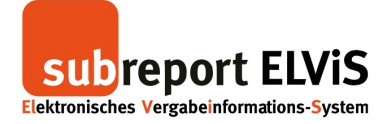

| Subreport EL<br>Elektronisches Vergabeinformation | VIS<br>s-System                                                          | A abmelden |
|---------------------------------------------------|--------------------------------------------------------------------------|------------|
|                                                   | Herzlich willkommen bei subreport ELViS, Herr Müstermann                 |            |
|                                                   | Zsa GmbH<br>Schlosserstr. 7<br>59425 Unna<br>meine Organisation Bewerber |            |
|                                                   | Wählen Sie die Rolle<br>"Bewerber" aus.                                  |            |

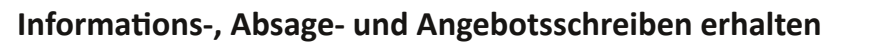

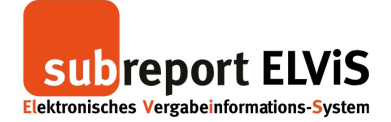

# Informationsschreiben erhalten

|                                                                                                    | Vergabeunterla                                                                        | agen [                             | Teilnahmewettbewerbe              | Angebote                                                   | Se Komr              | nunikation (16)                        | 🔡 Verwa                   | litung                                           |                                        |
|----------------------------------------------------------------------------------------------------|---------------------------------------------------------------------------------------|------------------------------------|-----------------------------------|------------------------------------------------------------|----------------------|----------------------------------------|---------------------------|--------------------------------------------------|----------------------------------------|
| Vergabeunterlagen<br>anfordern<br>bestellte<br>bewilligte<br>Tellnahmewettbewerbe<br>anfordern<br>bestellte | Suchfilter<br>ELVIS-ID<br>Nachrichten-Status<br>Ausschreiber<br>Projektname<br>Archiv | [Ale]                              | );                                | Öffnungstermin<br>Angebotsfrist<br>Bewerbung<br>Vergabenr. | von:<br>von:<br>von: | 00.00.0000<br>00.00.0000<br>00.00.0000 | e b<br>e b<br>e b         | s 00.00.0000<br>s 00.00.0000<br>s 00.00.0000     | Q suchen                               |
| Angebote<br>abgeben<br>aktuelle<br>Kommunikation<br>Bleterkommunikation (16)<br>Niederschriften             | ELVIS-ID Pro                                                                          | 1 von 1<br>ojektname<br>eferung vo | Vergabenr.                        | anzeigen<br>Zu erbringende Lu<br>Lieferung von Ba          | eistung E<br>üromöb  | Bewerbung                              | Öffnungs<br>17.05.20      | Anzeige Eintrag<br>termin Ausso<br>17 12:00 Land | 1 - 11 von 11<br>chreiber<br>kreis Neu |
| Verwaltung<br>Vertreter<br>Signaturen<br>Passwort andern<br>Bedienungsanleitungen                           |                                                                                       | Wähle<br>"Kom                      | en Sie im Menü<br>munikation" den | Punkt                                                      |                      | un<br>neue<br>einei                    | d öffne<br>Nachr<br>m Dop | n Sie die<br>icht mit<br>pelklick.               |                                        |

|                                            | Ve                                                                                                    | ergabeunterlagen                                | থি Teilnahme        | wettbewerbe     |              | Kommunikation              | (16) 🔛 Verwaltu  | ng 🚺 🚺 🚺   |
|--------------------------------------------|----------------------------------------------------------------------------------------------------|-------------------------------------------------|---------------------|-----------------|--------------|----------------------------|------------------|------------|
| ergabeunterlagen                           | Au                                                                                                    | isschreibung                                    |                     |                 |              |                            |                  |            |
| anfordern                                  | ELVIS                                                                                                    | S-ID                                            |                     | E78634114       |              |                            |                  |            |
| bestellte                                  | Proje                                                                                                    | ktname                                          |                     | Lieferung von E | Büromöbeln   |                            |                  |            |
| bewinigte                                  | Verga                                                                                                    | abeart                                          |                     | Offenes Verfah  | ren          |                            |                  |            |
| eilnahmewettbewerbe                        | Verga                                                                                                    | abeverfahren                                    |                     | Vergabeverord   | nung (VgV)   |                            |                  |            |
| Infordern                                  | Maßnahmennr.                                                                                                    |                                                 |                     |                 |              |                            |                  |            |
| estellte                                   | Verga                                                                                                    | abenr.                                          |                     |                 |              |                            |                  |            |
| feilnahmeantrag abgeben                    | ∎ve                                                                                                    | ergabeunterlagen                                |                     |                 |              |                            |                  |            |
| ngebote                                    | Download gültig                                                                                                    |                                                 |                     | von 17.05.20    | 17 00:00 bis | 17 05 2017 12:00           |                  |            |
| ıbgeben                                    | Angebotsfrist                                                                                                    |                                                 | 17.05.2017 12:00    |                 | 00           |                            |                  |            |
| ktuelle                                    | Öffnungstermin                                                                                                    |                                                 | 17.05.2017 12:00    |                 | 00           | Klicken Sie al             |                  | n''        |
| Communikation                              | Zuschlags-/Bindefrist                                                                                                    |                                                 | 17.06.2017          |                 |              | um Ibro Nachricht zu lacan |                  |            |
| lieterkommunikation (16)                   | Zu erbringende Leistung                                                                                                    |                                                 | l,                  | Lieferung von E | Büromöbeln   | um inre Naci               | fricht zu les    | sen.       |
| Niederschriften                            | ■ Po                                                                                                    | steingang (2)                                   |                     |                 |              |                            |                  |            |
| /erwaltung                                 |                                                                                                    | Absender                                        |                     |                 | Betreff      |                            | Datum            | Am         |
| /ertreter<br>Signaturen<br>Passwort ändern |                                                                                                    | Andrea Farnung<br>Landkreis Neuhau<br>Neuhausen | usen - Vergabest    | elle, 12459     | Angebot and  | genommen                   | 18.05.2017 12:41 | anzeigen 🔯 |
| Bedienungsanleitungen                      |                                                                                                    | Ihr subreport Tea<br>subreport Verlag           | m<br>Schawe GmbH, 5 | 1103 Köln       | Empfangsbe   | estätigung zum Angebot     | 17.05.2017 11:00 | anzeigen 🔯 |
| feamViewer Hilfe                           | Change of the second second se |                                                 |                     |                 |              |                            |                  |            |
| Firmendarstellung                          | and a second                                                                                                    |                                                 |                     |                 |              |                            |                  |            |
|                                            |                                                                                                    |                                                 |                     |                 |              |                            |                  |            |
| ars, teres.<br>Sector                      | e                                                                                                    |                                                 |                     |                 |              |                            |                  |            |

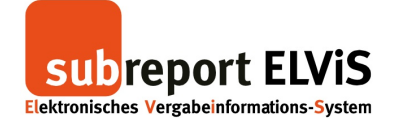

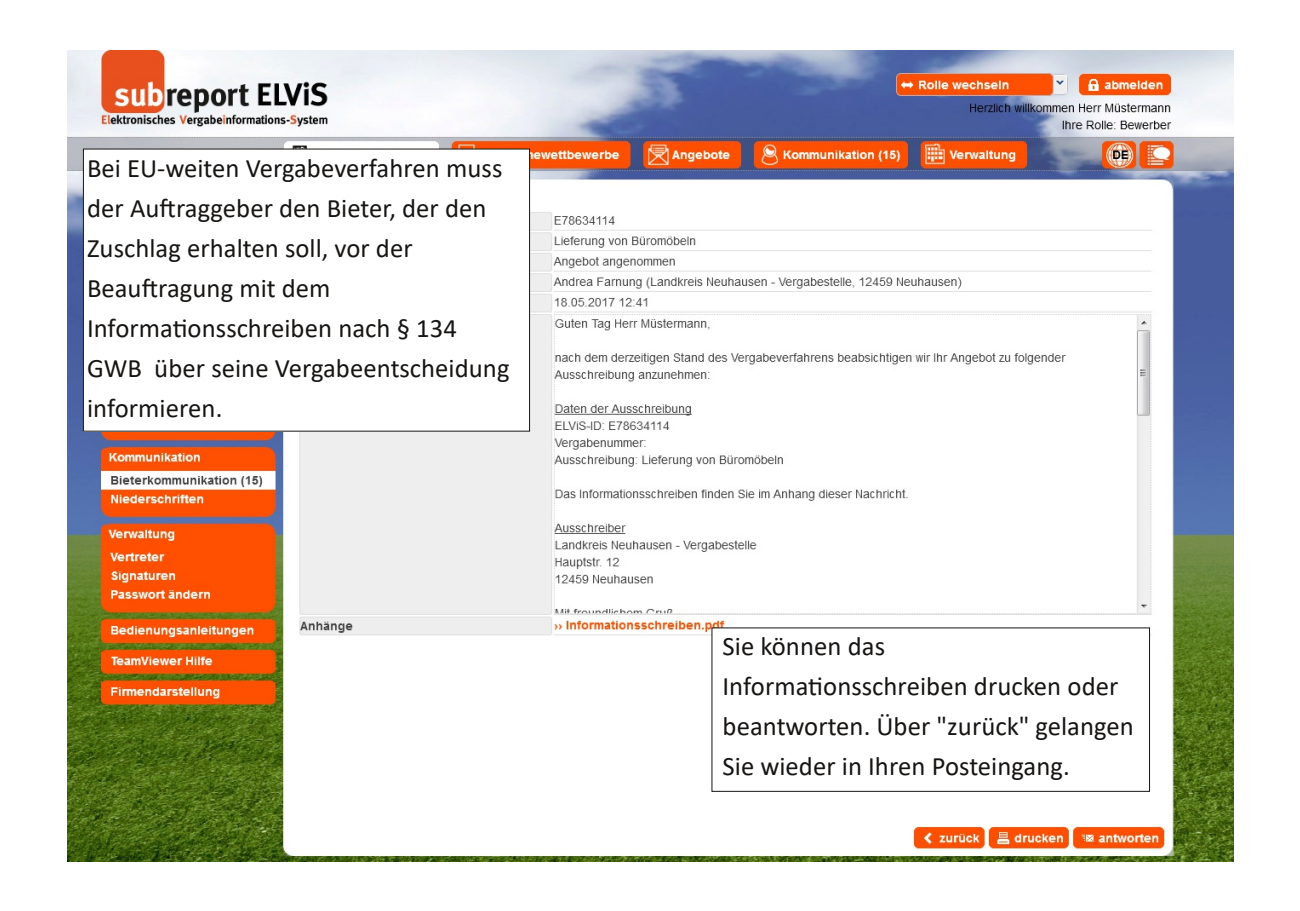

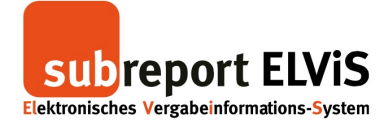

## Absageschreiben erhalten

|                                                                                                    | Vergabeunterlag                                                                         | gen 🛛 😰 Teilnahmewettbewerbe                                         | Angebote                                                   | Scommunikation (159)                                                    | Verwaltung                                                                      |                                               |
|----------------------------------------------------------------------------------------------------|-----------------------------------------------------------------------------------------|----------------------------------------------------------------------|------------------------------------------------------------|-------------------------------------------------------------------------|---------------------------------------------------------------------------------|-----------------------------------------------|
| ergabeunterlagen<br>Infordern<br>estellte<br>ewilligte<br>elinahmewettbewerbe<br>Infordern<br>estellte<br>Einahmeantrag abgeben     | ■ Suchfilter<br>ELVIS-ID<br>Nachrichten-Status<br>Ausschreiber<br>Projektname<br>Archiv | E78634114<br>[Ale]                                                   | Öffnungstermin<br>Angebotsfrist<br>Bewerbung<br>Vergabenr. | von: (00.00,0000<br>von: (00.00,0000<br>von: (00.00,0000                | bis 00.00.0000<br>bis 00.00.0000<br>bis 00.00.0000<br>X Suchfilter löscher      | C suchen                                      |
| ngebote<br>bgeben<br>ktuelle<br>ommunikation<br>lieterkommunikation<br>159<br>liederschriften<br>erwaltung<br>ertreter<br>ignaturen | Trefferliste  Seite [1 ELVIS-ID Pro] E78634114 Lief                                     | von 1  PI 25  Treffe<br>lektname Vergabenr.<br>ferung von Büromöbeln | r anzeigen<br>Zu erbringende Lei<br>Lieferung von Bür      | stung Bewerbung<br>romöb<br>Öffnen Sie II<br>Nachrichten<br>Doppelklick | Anzeige Eim<br>Offnungstermin Aur<br>17.05.2017 12:00 Lar<br>hre<br>n mit einem | trag 1 - 1 von 1<br>sschreiber<br>ndkreis Neu |
| asswort andern<br>edienungsanleitungen<br>eamViewer Hilfe<br>irmendarstellung                                                       |                                                                                         | Wählen Sie im Menü<br>"Kommunikation" de<br>"Bieterkommunikatio      | n Punkt<br>on" aus                                         |                                                                         |                                                                                 | J                                             |

|                                      | Ve                                                                                                    | ergabeunterlagen                                | I Teilnahmewettbewert          | e Rngebote              | 8 Kommunikation                 | (159) 🔛 Verwaltur | g 💽 🚺      |  |  |  |
|--------------------------------------|----------------------------------------------------------------------------------------------------|-------------------------------------------------|--------------------------------|-------------------------|---------------------------------|-------------------|------------|--|--|--|
| ergabeunterlagen                     | Au                                                                                                    | isschreibung                                    |                                |                         |                                 |                   |            |  |  |  |
| Infordern                            | FLVIS                                                                                                    | S-ID                                            | F78634114                      |                         |                                 |                   |            |  |  |  |
| estellte                             | Proie                                                                                                    | ktname                                          | Lieferuna v                    | on Büromöbeln           |                                 |                   |            |  |  |  |
| pewilligte                           | Verga                                                                                                    | abeart                                          | Offenes Ve                     | rfahren                 |                                 |                   |            |  |  |  |
| eilnahmewettbewerbe                  | Verga                                                                                                    | abeverfahren                                    | Vergabever                     | Vergabeverordnung (VgV) |                                 |                   |            |  |  |  |
| infordern                            | Maßn                                                                                                    | ahmennr.                                        |                                |                         |                                 |                   |            |  |  |  |
| estellte                             | Verga                                                                                                    | abenr.                                          |                                |                         |                                 |                   |            |  |  |  |
| eilnahmeantrag abgeben               | le Ve                                                                                                    | ergabeunterlagen                                |                                |                         |                                 |                   |            |  |  |  |
| ngebote                              | Download gültig                                                                                                 |                                                 | von 17.05.2017.00:00 bis 17.05 |                         | 05                              |                   |            |  |  |  |
| bgeben                               | Angebotsfrist                                                                                                   |                                                 | 17.05.2017 12:00               |                         | Klicken Sie                     | e auf "anzeig     | en"        |  |  |  |
| ktuelle                              | Öffnungstermin                                                                                                  |                                                 | 17.05.2017 12:00               |                         |                                 |                   |            |  |  |  |
| a manual tradica                     | Zusch                                                                                                    | hlags-/Bindefrist                               | 17.06.2017                     |                         | um Ihre N                       | achricht zu le    | esen.      |  |  |  |
| ommunikation                         | Zu er                                                                                                    | bringende Leistung                              | Lieferung v                    | on Büromöbeln           |                                 |                   |            |  |  |  |
| Sieterkommunikation                  | -                                                                                                    |                                                 |                                |                         |                                 |                   |            |  |  |  |
| liederschriften                      | Po Po                                                                                                    | steingang (2)                                   |                                |                         |                                 |                   | <          |  |  |  |
|                                      |                                                                                                    | Absender                                        |                                | Betreff                 |                                 | Datum             | tion       |  |  |  |
| erwaltung<br>/ertreter<br>Signaturen |                                                                                                    | Andrea Farnung<br>Landkreis Neuhau<br>Neuhausen | isen - Vergabestelle, 12459    | Angebot nicht           | Angebot nicht berücksichtigt    |                   | anzeigen 🔯 |  |  |  |
| asswort ändern                       |                                                                                                    | Ihr subreport Tea<br>subreport Verlag           | m<br>Schawe GmbH, 51103 Köln   | Empfangsbest            | Empfangsbestätigung zum Angebot |                   | anzeigen 🔯 |  |  |  |
| rechendingsamentungen                |                                                                                                    |                                                 |                                | ^                       |                                 | <u>^</u>          |            |  |  |  |
| eamViewer Hilfe                      | Conversion of the second second second second second second second second second second second second second se |                                                 |                                |                         |                                 |                   |            |  |  |  |
| Firmendarstellung                    |                                                                                                    |                                                 |                                |                         |                                 |                   |            |  |  |  |
|                                      | Č.                                                                                                    |                                                 |                                |                         |                                 |                   |            |  |  |  |
| Barrier Berthars                     |                                                                                                    |                                                 |                                |                         |                                 |                   |            |  |  |  |
|                                      |                                                                                                    |                                                 |                                |                         |                                 |                   |            |  |  |  |

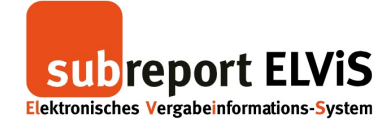

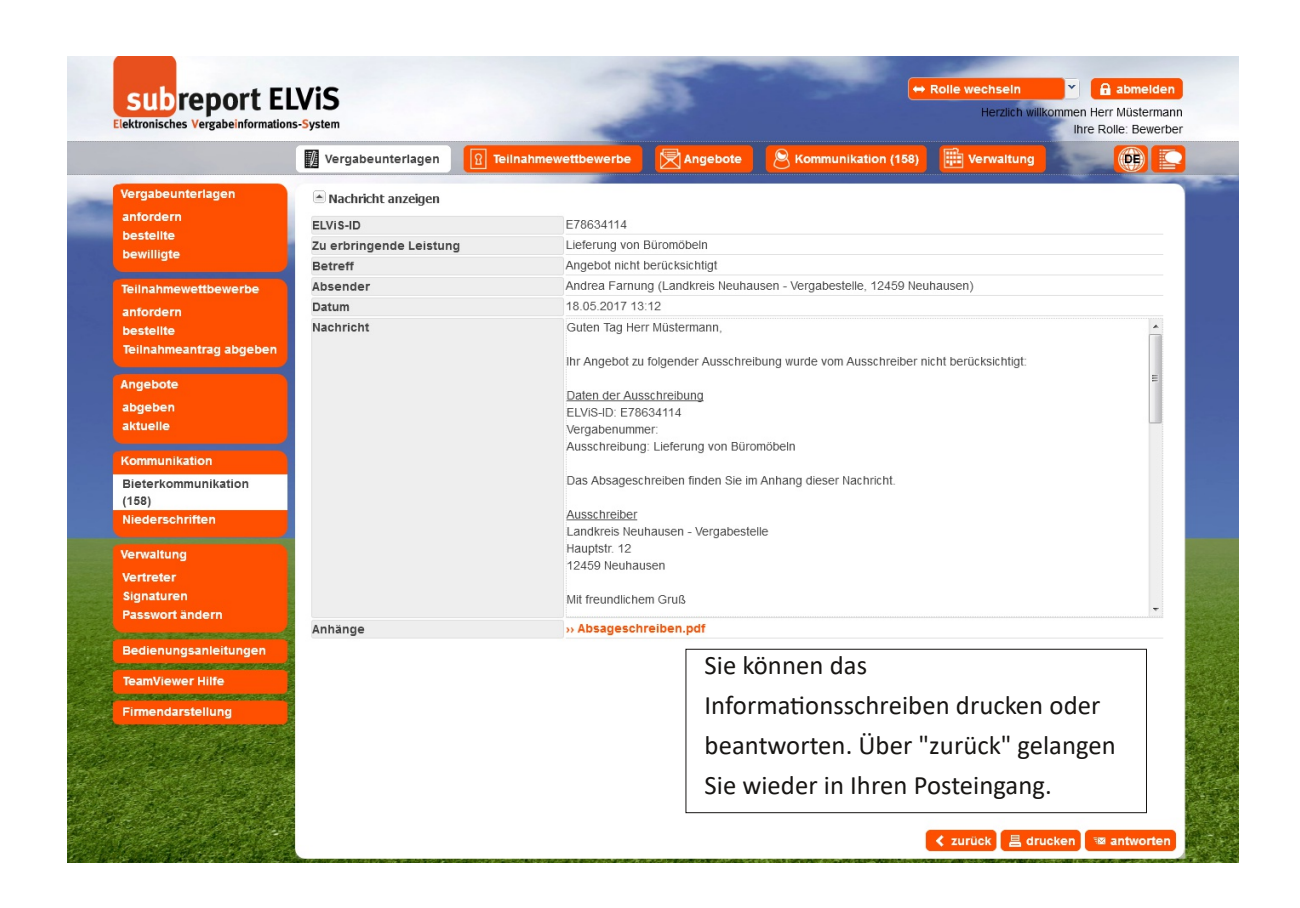

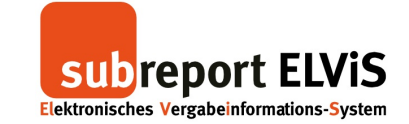

## Auftragsschreiben erhalten

|                                                                                                    | Vergabeunterlag                                                                       | gen                    | Teilnahmewettbewerbe                                                      | Angebote                                                   | Scommunikation (15                                       | 9) 🔡 Verwaltung                                                        |                                                        |
|----------------------------------------------------------------------------------------------------|---------------------------------------------------------------------------------------|------------------------|---------------------------------------------------------------------------|------------------------------------------------------------|----------------------------------------------------------|------------------------------------------------------------------------|--------------------------------------------------------|
| Vergabeunterlagen<br>anfordern<br>bestellte<br>bewilligte<br>Teilnahmewettbewerbe<br>anfordern<br>bestellte<br>Teilnahmeantrag abgeben | Suchfilter<br>ELVIS-ID<br>Nachrichten-Status<br>Ausschreiber<br>Projektname<br>Archiv | E7863<br>[Ale]         | 4114                                                                      | Öffnungstermin<br>Angebotsfrist<br>Bewerbung<br>Vergabenr. | von: (00.00.0000<br>von: (00.00.0000<br>von: (00.00.0000 | bis 0000<br>bis 0000<br>bis 0000<br>X Suchfilter ið                    | 2.0000 B<br>2.0000 B<br>2.0000 B<br>schen Q suchen     |
| Angebote<br>abgeben<br>aktuelle<br>Kommunikation<br>Bleterkommunikation<br>(159)<br>Niederschritten<br>Verwaltung<br>Vertreter         | Trefferliste                                                                          | vo<br>jektnam<br>erung | n 1 <b>&gt; &gt;</b> 25 <b>v</b> Treffer<br>e Vergabenr<br>von Büromöbeln | anzeigen<br>Zu erbringende Le<br>Lieferung von Bi          | aistung Bewerbung<br>äromöb<br>Öffnen Sie<br>Nachricht   | Anzeig<br>Offnungstermin<br>17.05.2017 12:00<br>e Ihre<br>en mit einem | e Eintrag 1 - 1 von 1<br>Ausschreiber<br>Landkreis Neu |
| Signaturen<br>Passwort ändern<br>Bedienungsanleitungen<br>TeamViewer Hilfe<br>Firmendarstellung                                        |                                                                                       | Wäł<br>"Koi<br>"Bie    | nlen Sie im Menü<br>mmunikation" dei<br>eterkommunikatio                  | n Punkt<br>n" aus                                          | Doppelkli                                                | ck.                                                                    |                                                        |

|                                                                                                    | Ve                      | rgabeunterlagen   | <u>থি</u> Teilnahmev | vettbewerbe                      | Angebote        | 8 Kommunikation                 | (16) 🔛 Verwaltung |            |  |  |
|----------------------------------------------------------------------------------------------------|-------------------------|-------------------|----------------------|----------------------------------|-----------------|---------------------------------|-------------------|------------|--|--|
| ergabeunterlagen                                                                                                | Aus                     | sschreibung       |                      |                                  |                 |                                 | -                 |            |  |  |
| nfordern                                                                                                    | ELVIS-                  | -ID               |                      | E78634114                        |                 |                                 |                   |            |  |  |
| estellte                                                                                                    | Proiel                  | ktname            |                      | Lieferung von E                  | Büromöbeln      |                                 |                   |            |  |  |
| ewilligte                                                                                                    | Verga                   | ibeart            |                      | Offenes Verfah                   | ren             |                                 |                   |            |  |  |
| allnahmewettbewerbe                                                                                             | Verga                   | beverfahren       |                      | Vergabeverordnung (VgV)          |                 |                                 |                   |            |  |  |
| nfordern                                                                                                    | Maßnahmennr.            |                   |                      |                                  |                 |                                 |                   |            |  |  |
| estellte                                                                                                    | Verga                   | ibenr.            |                      |                                  |                 |                                 |                   |            |  |  |
| eilnahmeantrag abgeben                                                                                          | 🖻 Ver                   | rgabeunterlagen   |                      |                                  |                 |                                 |                   |            |  |  |
| ngebote                                                                                                    | Download gültig         |                   |                      | von 17.05.2017 00:00 bis 17.05.2 |                 |                                 |                   |            |  |  |
| bgeben                                                                                                    | Anget                   | botsfrist         |                      | 17.05.2017 12:00                 |                 | Klicken Si                      | e auf "anzeig     | en"        |  |  |
| ktuelle                                                                                                    | Öffnu                   | ngstermin         |                      | 17.05.2017 12:                   | 00              |                                 |                   |            |  |  |
|                                                                                                    | Zuschlags-/Bindefrist   |                   |                      | 17.06.2017                       |                 | um Ihre N                       | lachricht zu le   | esen.      |  |  |
| ommunikation                                                                                                    | Zu erbringende Leistung |                   |                      | Lieferung von E                  | Büromöbeln      |                                 |                   |            |  |  |
| ieterkommunikation (16)                                                                                         |                         |                   |                      |                                  |                 |                                 |                   |            |  |  |
| lederschlitten                                                                                                  | ≜ Pos                   | steingang (3)     |                      |                                  |                 |                                 |                   |            |  |  |
| erwaltung                                                                                                    |                         | Absender          |                      |                                  | Betreff         |                                 | Datum Puon        |            |  |  |
| ertreter                                                                                                    |                         | Andrea Farnung    |                      |                                  | L               |                                 | I                 |            |  |  |
| ignaturen                                                                                                    | ×                       | Landkreis Neuhau  | usen - Vergabeste    | lle, 12459                       | Erteilung des 2 | luschlags                       | 18.05.2017 13:17  | anzeigen 🔯 |  |  |
| asswort ändern                                                                                                  |                         | Jucandasen        |                      |                                  |                 |                                 | Y Y               |            |  |  |
| edienungsanleitungen                                                                                            | 7                       | Andrea Farnung    |                      | 40.450 No.16                     | Angebot angend  | Angebot angenommen              |                   | anzeigen 🔯 |  |  |
| energen genergen genergen genergen genergen genergen genergen genergen genergen genergen genergen genergen gene |                         |                   | en - vergabestelle,  | 12459 Neuhaus                    | en              |                                 |                   |            |  |  |
| eamViewer Hilfe                                                                                                 | -                       | Ihr subreport Tea | m                    |                                  |                 |                                 |                   |            |  |  |
| irmendarstellung                                                                                                |                         | subreport Verlag  | Schawe GmbH, 51      | 103 Köln                         | Empfangsbest    | Empfangsbestätigung zum Angebot |                   | anzeigen 🔯 |  |  |
|                                                                                                    |                         |                   |                      |                                  |                 |                                 |                   |            |  |  |

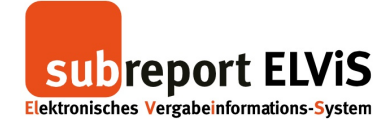

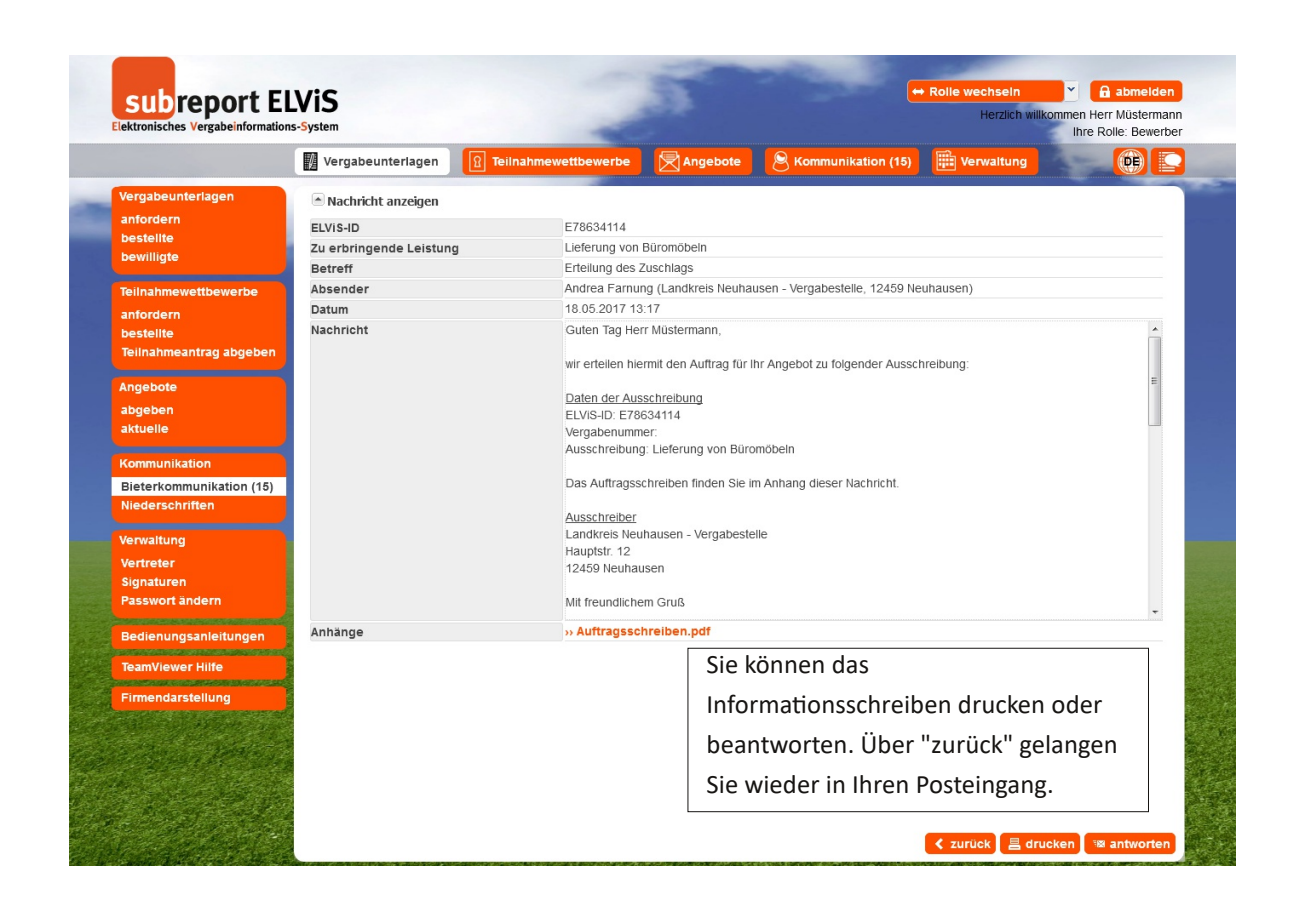